Берем талон к врачу через портал Госуслуг (ЕПГУ): инструкция

Оформить талон к врачу может как сам владелец кабинета на себя, так и на любого другого человека. Вам

нужно будет выбрать поликлинику, врача, а также удобную дату и время приема.

| <b>ГОСУСЛУГИ</b> Гражд               | анам РФ 🐱                   |                            |             | Услуги                   | Документы                   | Заявления                     | Платежи        | Помощь | Q |
|--------------------------------------|-----------------------------|----------------------------|-------------|--------------------------|-----------------------------|-------------------------------|----------------|--------|---|
| 💭 🛟<br>Популярные Здоровье<br>услуги | Справки Пен<br>Выписки Посо | сии Транспорт<br>бия Права | р;<br>Семья | П<br>Образование<br>Дети | ိ<br>Регистрация<br>Паспорт | <br>Штрафы<br>Налоги          | û<br>Земля Дом | Прочее |   |
|                                      | 🔘 Госуслуги и А             | лиса > 🖡                   | 면 Служба по | контракту                | › 🗎 🕯                       | Станьте участі<br>ренировки Д | ником<br>ЭГ    |        |   |
|                                      | Введите запрос              |                            |             |                          |                             |                               | >              |        |   |
|                                      | Тренировка ДЭГ              | Регистрация ТС             | Загранпаспо | рт Налог                 | овые уведомл                | ения Све                      | дения ЕГРН     |        |   |

#### 1. Заходим на сайт ЕПГУ (<u>https://www.gosuslugi.ru/</u>)

#### 2. Нажимаем «Здоровье»

| госуслуги Гражда           | анам РФ 🐱          |                             |                         |           | Услуги              | Документы              | Заявления                     | Платежи         | Помощь | 2 |
|----------------------------|--------------------|-----------------------------|-------------------------|-----------|---------------------|------------------------|-------------------------------|-----------------|--------|---|
| Популярные Здоровье услуги | Справки<br>Выписки | Генсии<br>Пенсии<br>Пособия | 🛱<br>Транспорт<br>Права | Семья     | Сбразование<br>Дети | Регистрация<br>Паспорт | <u>چ</u><br>Штрафы<br>Налоги  | û)<br>Земля Дом | Прочее |   |
|                            | O Focyc            | луги и Алиса                | > P                     | з Служба  | по контракту        | · @ ;                  | Станьте участ<br>гренировки Д | ником<br>ЭГ >   |        |   |
|                            | Введите з          | anpoc                       |                         |           |                     |                        |                               | ≻               |        |   |
|                            | Тренировка         | а дэг Рег                   | истрация ТС             | Загранпас | порт Нало           | говые уведомл          | ения Све,                     | дения ЕГРН      |        |   |

### 3. Нажимаем «Запись на прем к врачу»

|   | Опулярные<br>услуги | <b>С</b> -<br>Здоровье | Справки<br>Выписки | С.<br>Пенсии<br>Пособия | (Д)<br>Транспорт<br>Права | р.<br>Семья | П<br>Образование<br>Дети | Регистрация Паспорт | <u>இ</u><br>Штрафы<br>Налоги | (п)<br>Земля Дом | Прочее | <i>S</i><br>Ведом |
|---|---------------------|------------------------|--------------------|-------------------------|---------------------------|-------------|--------------------------|---------------------|------------------------------|------------------|--------|-------------------|
|   | Приём у вр          | рача                   |                    |                         |                           | 1           | Популя                   | рное                |                              |                  |        |                   |
|   | > Запись на пр      | оиём к врачу           |                    |                         |                           |             |                          |                     |                              |                  |        |                   |
|   | Прикреплен          | ие к поликли           | нике               |                         |                           |             | E                        | -                   |                              |                  |        |                   |
| - | Вызов врача         | на дом                 |                    |                         |                           |             |                          | ÷ .                 |                              |                  |        |                   |
|   | Запись на пр        | рофилактичес           | кий медосмо        | тр или диспан           | серизацию                 |             | L                        |                     |                              |                  |        |                   |
|   | Управление          | полисом ОМ             | С                  |                         |                           |             | Медици                   | нские               | Электр                       | онный            |        |                   |
|   | Получение           | е сведений             |                    |                         |                           |             | докумен                  | ты                  | больни                       | чный лист        |        |                   |
|   | Справка об          | оказанных усл          | лугах по ОМС       |                         |                           |             |                          |                     |                              |                  |        |                   |
|   | Выписка о п         | рохождении а           | аккредитации       |                         |                           |             | Не изшля                 |                     | осите Макса                  |                  |        |                   |
|   | Людям с и           | нвалидност             | ыю                 |                         |                           |             | Пенашл                   | r yesiyi y — enpe   |                              |                  |        |                   |
|   | Технические         | е средства и у         | слуги для реа      | билитации               |                           |             |                          |                     |                              |                  |        |                   |
|   | Право парко         | овки на местах         | к для людей с      | инвалидност             | ыо                        |             |                          |                     |                              |                  |        |                   |
|   | Установлени         | ие ежемесячн           | ой денежной        | выплаты                 |                           |             |                          |                     |                              |                  |        |                   |
|   | Выписка из          | реестра элект          | гронных серти      | фикатов                 |                           |             |                          |                     |                              |                  |        |                   |
|   | Обращение           | в бюро медин           | ко-социально       | й экспертизы            |                           |             |                          |                     |                              |                  |        |                   |
|   | Показать все        |                        |                    |                         |                           |             |                          |                     |                              |                  |        |                   |

#### 4. Нажимаем «Начать»

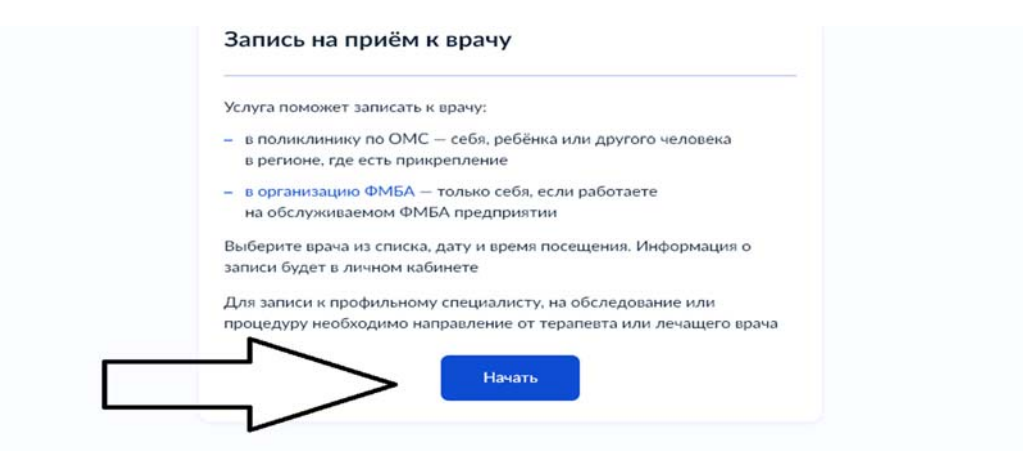

## 5. Нажимаем «Себя»

| N      | Кого хотите записать на приём? |   |
|--------|--------------------------------|---|
| $\Box$ | Себя                           | > |
|        | Ребёнка                        | > |
|        | Другого человека               | > |

# 6. Выбираем регион нажимаем «Продолжить»

| де хотите посетить врача?                        |             |
|--------------------------------------------------|-------------|
| Как указывать регион                             |             |
| Регион                                           |             |
| Свердловская область                             | Q           |
| Пример: Ханты-Мансийский автономный округ — Югра |             |
| Как определён регион                             |             |
| По региону страхования из полиса ОМС в лично     | ом кабинете |
| N                                                |             |
|                                                  |             |
| Продолжить                                       |             |
|                                                  |             |

7. Нажимаем «По медорганизации»

|   | Выберите способ записи на приём |   |
|---|---------------------------------|---|
|   | По специальности врача          | > |
| • | По направлению                  | > |
|   | По медорганизации               | > |
|   |                                 |   |

#### 8. Выбираем отделение, в которое вы хотите записаться

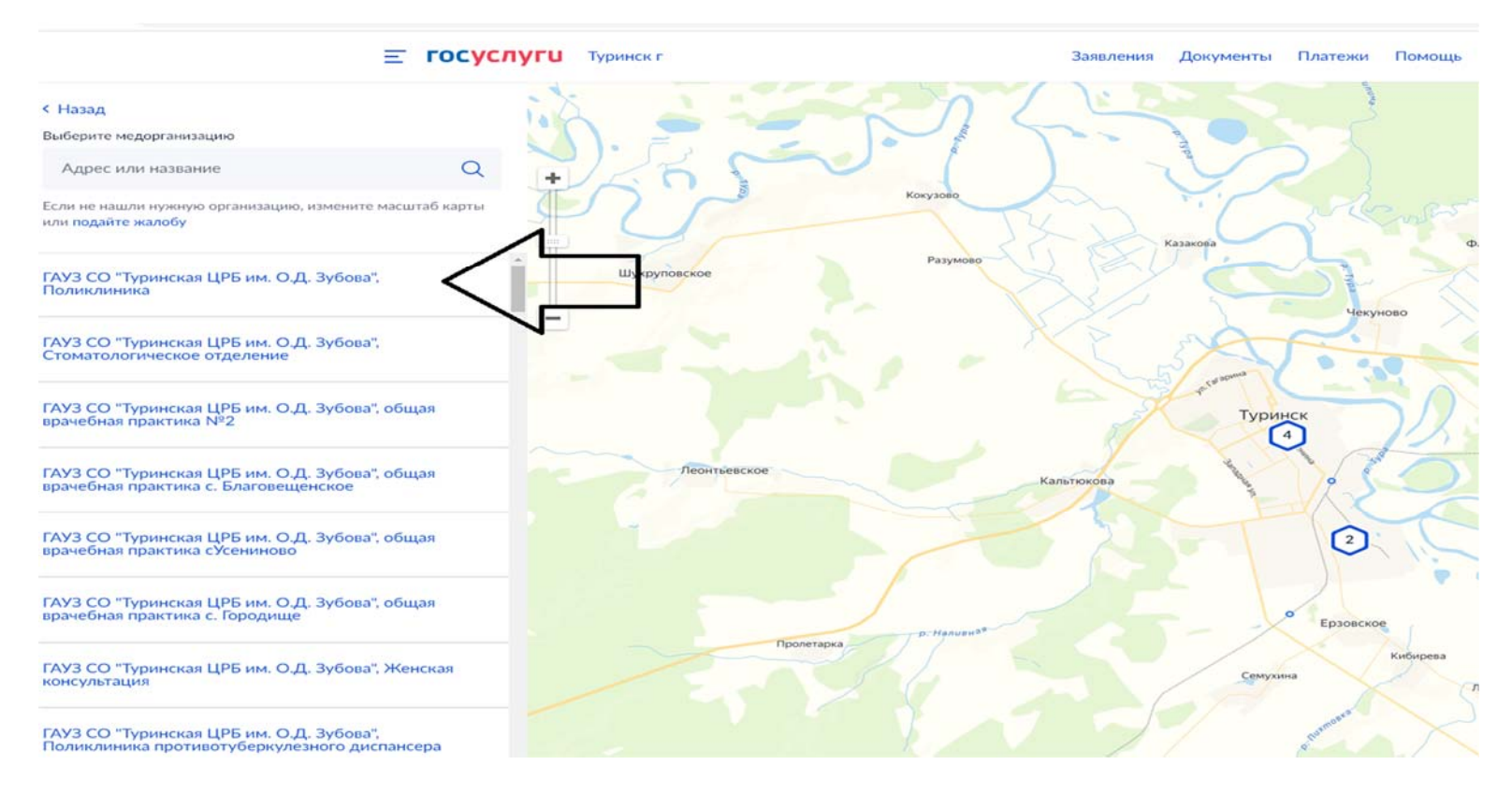

#### 9. Нажимаем «Выбрать»

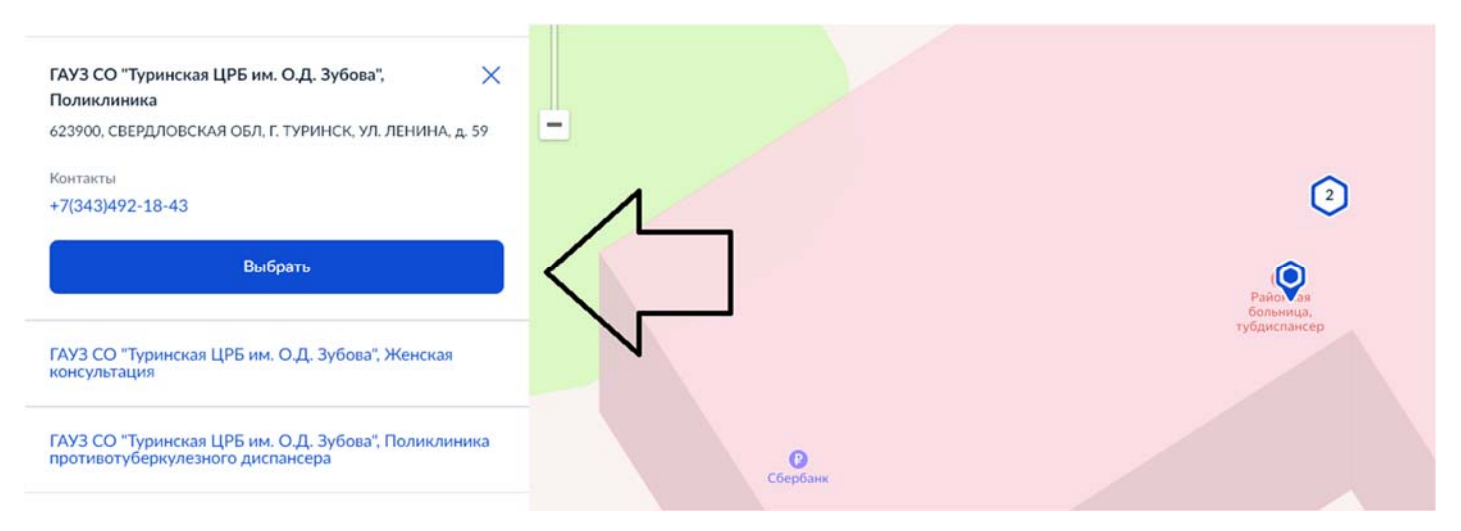

#### 10. Выбираем врача, к которому вы хотите записаться

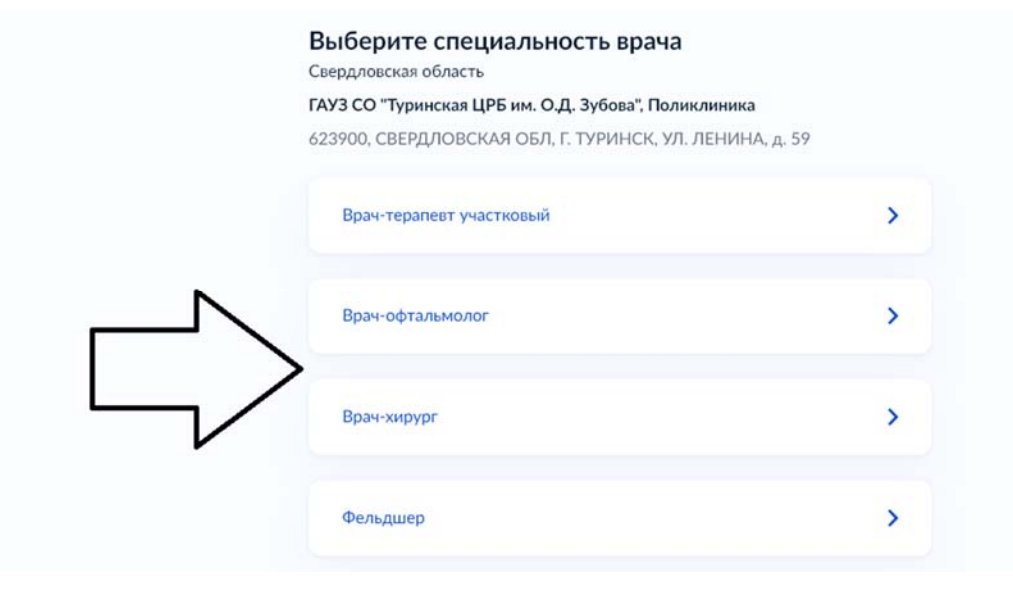

#### 11. Выбираете дату записи

# Выберите дату и врача

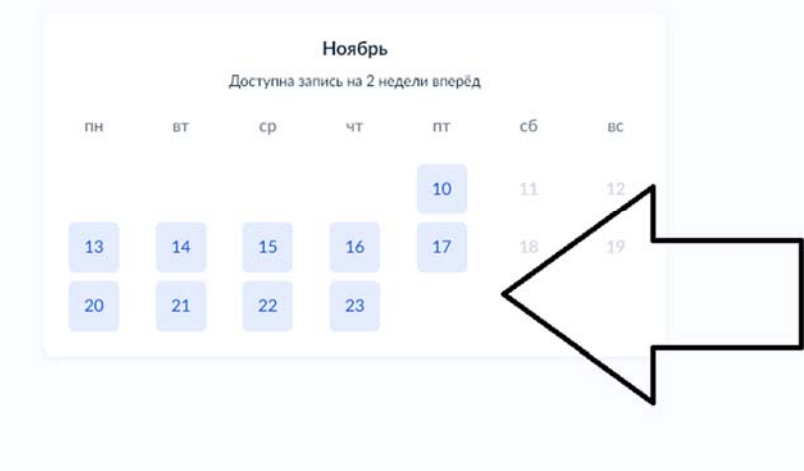

# 12. Выбираете врача

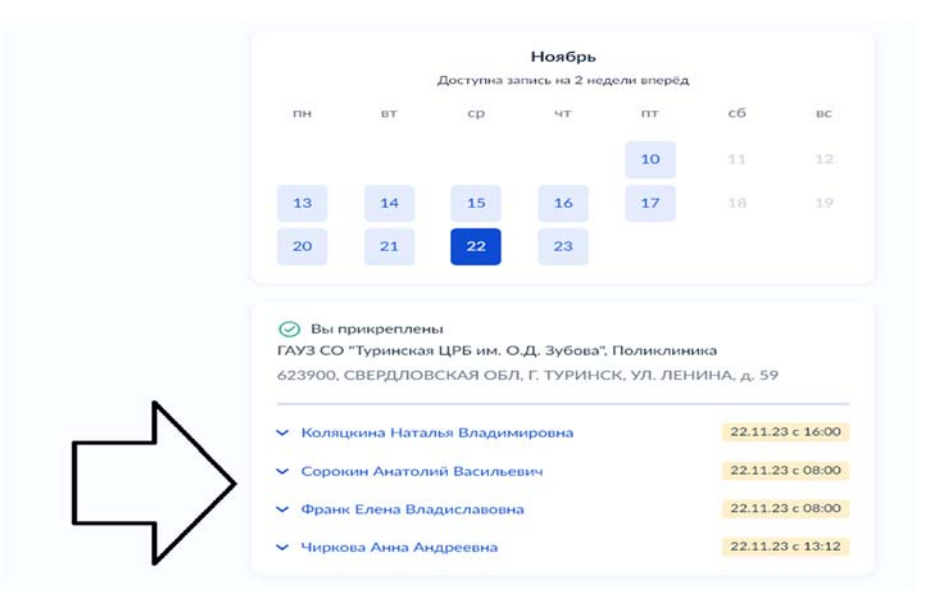

# 13. Выбираете время

| 10 11 12<br>13 14 15 16 17 18 19<br>20 21 22 23<br>Вы прикреплены<br>ГАУЗ СО "Туринская ЦРБ им. О.Д. Зубова", Поликлиника<br>623900, СВЕРДЛОВСКАЯ О.БЛ. Г. ТУРИНСК, УЛ. ЛЕНИНА, д. 59<br>Коляцкина Наталья Владимировна<br>Врач-терапевт участковый<br>16:00 16:15 16:30 16:45 17:00 17:15<br>17:30 17:45<br>Записаться<br>Если не можете записаться, оставьте жалобу                                                                                                    | 10       11       12         13       14       15       16       17       18       19         20       21       22       23       23       23       24       25         О Вы прикреплены<br>ГАУЗ СО "Туринская ЦРБ им. О.Д. Зубова", Поликлиника<br>623900, СВЕРДЛОВСКАЯ ОБЛ, Г. ТУРИНСК, УЛ. ЛЕНИНА, д. 59         • Коляцкина Наталья Владимировна<br>Врач-терапевт участковый       22.11.23 с 16:00       16:45       17:00       17:15         16:00       16:15       16:30       16:45       17:00       17:15         17:30       17:45       Записаться       Записаться         Если не можете записаться, оставьте жалобу                                                                                                    |                                   |                                       |                                              |                       |                                   |          |          |               |                              |
|----------------------------------------------------------------------------------------------------|----------------------------------------------------------------------------------------------------|-----------------------------------|---------------------------------------|----------------------------------------------|-----------------------|-----------------------------------|----------|----------|---------------|------------------------------|
| 13       14       15       16       17       18       19         20       21       22       23       23       23       23       23       23       23       23       23       23       23       23       23       23       23       23       23       24       23       24       23       23       23       23       24       24       23       24       24       23       24       24       23       24       24       24       24       24       24       24       24       24       24       25       25       25       25       25       25       25       25       25       26       26       26       26       26       26       26       26       26       26       26       26       26       26       26       26       26       26       26       26       26       26       26       26       26       26       26       26       26       26       26       26       26       26       26       26       26       26       26       26       26       26       26       26       26       26       26       26       26 | 13       14       15       16       17       18       19         20       21       22       23       23       23       23       23       23       23       23       23       23       23       23       23       23       23       23       23       23       23       23       23       23       23       23       23       23       23       23       23       23       23       23       23       23       23       23       23       23       23       23       23       23       23       23       23       23       23       23       23       23       23       23       23       23       23       23       23       23       23       23       23       23       23       23       23       23       23       23       23       23       23       23       23       23       23       23       23       23       23       23       23       23       23       23       23       23       23       23       23       23       23       23       23       23       23       23       23       23       23       23       23 |                                   |                                       |                                              |                       |                                   | 1        | lO       | 11            | 12                           |
| 20 21 22 23<br>Эвы прикреплены<br>ГАУЗ СО "Туринская ЦРБ им. О.Д. Зубова", Поликлиника<br>623900, СВЕРДЛОВСКАЯ ОБЛ, Г. ТУРИНСК, УЛ. ЛЕНИНА, д. 59<br>Коляцкина Наталья Владимировна 22.11.23 с 16:00<br>Врач-терапевт участковый<br>16:00 16:15 16:30 16:45 17:00 17:15<br>17:30 17:45<br>Записаться<br>Если не можете записаться, оставьте жалобу                                                                                                    | 20       21       22       23                                                                                                    | 13                                |                                       | 14                                           | 15                    | 16                                | 1        | 17       | 18            | 19                           |
| <ul> <li>Вы прикреплены<br/>ГАУЗ СО "Туринская ЦРБ им. О.Д. Зубова", Поликлиника<br/>623900, СВЕРДЛОВСКАЯ ОБЛ, Г. ТУРИНСК, УЛ. ЛЕНИНА, д. 59</li> <li>Коляцкина Наталья Владимировна<br/>Врач-терапевт участковый</li> <li>16:00</li> <li>16:15</li> <li>16:30</li> <li>16:45</li> <li>17:00</li> <li>17:15</li> <li>Записаться</li> <li>Если не можете записаться, оставьте жалобу</li> </ul>                                                                                                    | <ul> <li>Вы прикреплены<br/>ГАУЗ СО "Туринская ЦРБ им. О.Д. Зубова", Поликлиника<br/>623900, СВЕРДЛОВСКАЯ ОБЛ, Г. ТУРИНСК, УЛ. ЛЕНИНА, д. 59</li> <li>Коляцкина Наталья Владимировна<br/>Врач-терапевт участковый</li> <li>16:00</li> <li>16:15</li> <li>16:30</li> <li>16:45</li> <li>17:00</li> <li>17:15</li> <li>Записаться</li> <li>Если не можете записаться, оставыте жалобу</li> </ul>                                                                                                    | 20                                |                                       | 21                                           | 22                    | 23                                |          |          |               |                              |
| <ul> <li>Вы прикреплены<br/>ГАУЗ СО "Туринская ЦРБ им. О.Д. Зубова", Поликлиника<br/>623900, СВЕРДЛОВСКАЯ ОБЛ, Г. ТУРИНСК, УЛ. ЛЕНИНА, д. 59</li> <li>Коляцкина Наталья Владимировна<br/>Врач-терапевт участковый</li> <li>16:00</li> <li>16:15</li> <li>16:30</li> <li>16:45</li> <li>17:00</li> <li>17:15</li> <li>Записаться</li> <li>Если не можете записаться, оставьте жалобу</li> </ul>                                                                                                    | <ul> <li>Вы прикреплены<br/>ГАУЗ СО "Туринская ЦРБ им. О.Д. Зубова", Поликлиника<br/>623900, СВЕРДЛОВСКАЯ ОБЛ, Г. ТУРИНСК, УЛ. ЛЕНИНА, д. 59</li> <li>Коляцкина Наталья Владимировна<br/>Врач-терапевт участковый</li> <li>16:00</li> <li>16:15</li> <li>16:30</li> <li>16:45</li> <li>17:00</li> <li>17:15</li> <li>Записаться</li> <li>Если не можете записаться, оставьте жалобу</li> </ul>                                                                                                    |                                   |                                       |                                              |                       |                                   |          |          |               |                              |
| 623900, СВЕРДЛОВСКАЯ ОБЛ, Г. ТУРИНСК, УЛ. ЛЕНИНА, д. 59<br>Коляцкина Наталья Владимировна 22.11.23 с 16:00<br>Врач-терапевт участковый<br>16:00 16:15 16:30 16:45 17:00 17:15<br>17:30 17:45<br>Записаться<br>Если не можете записаться, оставьте жалобу                                                                                                    | 623900, СВЕРДЛОВСКАЯ ОБЛ, Г. ТУРИНСК, УЛ. ЛЕНИНА, д. 59<br>Коляцкина Наталья Владимировна<br>Врач-терапевт участковый<br>16:00 16:15 16:30 16:45 17:00 17:15<br>17:30 17:45<br>Записаться<br>Если не можете записаться, оставьте жалобу                                                                                                    |                                   | Вы прик                               | реплены                                      | і<br>ПРБим (          | ОЛЗуб                             | ова" Пол | иклиник  |               |                              |
| <ul> <li>Коляцкина Наталья Владимировна<br/>Врач-терапевт участковый</li> <li>16:00</li> <li>16:15</li> <li>16:30</li> <li>16:45</li> <li>17:00</li> <li>17:15</li> <li>Записаться</li> <li>Если не можете записаться, оставьте жалобу</li> </ul>                                                                                                    | <ul> <li>Коляцкина Наталья Владимировна<br/>Врач-терапевт участковый</li> <li>16:00</li> <li>16:15</li> <li>16:30</li> <li>16:45</li> <li>17:00</li> <li>17:15</li> <li>Записаться</li> <li>Если не можете записаться, оставьте жалобу</li> </ul>                                                                                                    | 6239                              | 00, CBE                               | ринская і<br>РДЛОВС                          | СКАЯ ОБ.              | Э.д. зув<br>Л, Г. ТУР             | инск, ул | 1. ЛЕНИН | н<br>НА, д. : | 59                           |
| <ul> <li>Коляцкина Наталья Владимировна<br/>Врач-терапевт участковый</li> <li>16:00</li> <li>16:15</li> <li>16:30</li> <li>16:45</li> <li>17:00</li> <li>17:15</li> <li>Записаться</li> <li>Если не можете записаться, оставьте жалобу</li> </ul>                                                                                                    | <ul> <li>Коляцкина Наталья Владимировна<br/>Врач-терапевт участковый</li> <li>16:00</li> <li>16:15</li> <li>16:30</li> <li>16:45</li> <li>17:00</li> <li>17:15</li> <li>Записаться</li> <li>Если не можете записаться, оставьте жалобу</li> </ul>                                                                                                    | -                                 |                                       |                                              |                       |                                   |          |          |               |                              |
| 16:00 16:15 16:30 16:45 17:00 17:15<br>17:30 17:45<br>Записаться<br>Если не можете записаться, оставьте жалобу                                                                                                    | 16:00 16:15 16:30 16:45 17:00 17:15<br>17:30 17:45<br>Записаться<br>Если не можете записаться, оставьте жалобу                                                                                                    | ∧ Ko                              | оляцкин<br>рач-тер:                   | на Натали                                    | ья Владии<br>астковый | мировна                           |          |          | 22.1          | 1.23 c 16:00                 |
| 16:00 16:15 16:30 16:45 17:00 17:15<br>17:30 17:45<br>Записаться<br>Если не можете записаться, оставьте жалобу                                                                                                    | 16:00 16:15 16:30 16:45 17:00 17:15<br>17:30 17:45<br>Записаться<br>Если не можете записаться, оставьте жалобу                                                                                                    | D.                                | an rep                                | onebi ya                                     | ie mobelin            |                                   |          |          |               |                              |
| 17:30 17:45<br>Записаться<br>Если не можете записаться, оставьте жалобу                                                                                                    | 17:30 17:45<br>Записаться<br>Если не можете записаться, оставьте жалобу                                                                                                    |                                   | :00                                   | 16:15                                        | 16                    | :30                               | 16:45    | 17:      | 00            | 17:15                        |
| Записаться<br>Если не можете записаться, оставьте жалобу                                                                                                    | Записаться<br>Если не можете записаться, оставьте жалобу                                                                                                    | 10                                |                                       |                                              |                       |                                   |          |          |               |                              |
| Записаться<br>Если не можете записаться, оставьте жалобу                                                                                                    | Записаться<br>Если не можете записаться, оставьте жалобу                                                                                                    | 16                                | /:30                                  | 17:45                                        |                       |                                   |          |          |               |                              |
| Если не можете записаться, оставьте жалобу                                                                                                    | Если не можете записаться, оставьте жалобу                                                                                                    | 10                                | /:30                                  | 17:45                                        |                       |                                   |          |          |               |                              |
|                                                                                                    |                                                                                                    | 10                                | 7:30                                  | 17:45                                        |                       | Записа                            | ться     |          |               |                              |
|                                                                                                    |                                                                                                    | 16<br>17<br>Если н                | <b>7:30</b><br>не может               | 17:45                                        | ься, остави           | Записа<br>эте жалоб               | ться     |          |               |                              |
| <ul> <li>Сорокин Анатолий Васильевич</li> <li>22.11.23 с 08:00</li> </ul>                                                                                                    | Сорокин Анатолий Васильевич 22.11.23 с 08:00                                                                                                    | 10<br>17<br>Еслин                 | 7:30<br>не может                      | 17:45<br>те записат<br>Анатолии              | ься, остави           | Записа<br>эте жалоб<br>евич       | ться     |          | 22.11         | 1.23 c 06:00                 |
| <ul> <li>Сорокин Анатолий Васильевич</li> <li>Франк Елена Владиславовна</li> <li>22.11.23 с 08:00</li> </ul>                                                                                                    | <ul> <li>✓ Сорокин Анатолий Васильевич</li> <li>22.11.23 с 08:00</li> <li>✓ Франк Елена Владиславовна</li> <li>22.11.23 с 08:00</li> </ul>                                                                                                    | 10<br>17<br>Еслин<br>У Сс<br>У Фр | *:30<br>не может<br>орокин<br>ранк Ел | 17:45<br>те записат<br>Анатолии<br>вена Влад | й Василы<br>циславовн | Записа<br>эте жалоб<br>евич<br>на | ться     |          | 22.1          | 1.23 c 08:00<br>1.23 c 08:00 |

### 14. Нажимаете «Записаться»

|                                                                     |                                       |                                                     |                          |          |           | 4.0                                          |
|---------------------------------------------------------------------|---------------------------------------|-----------------------------------------------------|--------------------------|----------|-----------|----------------------------------------------|
|                                                                     |                                       |                                                     |                          | 10       |           | 12                                           |
| 13                                                                  | 14                                    | 15                                                  | 16                       | 17       | 18        | 19                                           |
| 20                                                                  | 21                                    | 22                                                  | 23                       |          |           |                                              |
| 🕗 Вы при                                                            | креплены                              |                                                     |                          |          |           |                                              |
| АУЗ СО "Ту                                                          | /ринская Ц                            | РБ им. О.Д. З                                       | убова", Пол              | иклиника |           |                                              |
| 623900, CBI                                                         | ЕРДЛОВСІ                              | КАЯ ОБЛ, Г. Т                                       | УРИНСК, У                | п. ЛЕНИН | IА, д. 59 |                                              |
|                                                                     |                                       |                                                     |                          |          |           |                                              |
| <ul> <li>Коляцки</li> </ul>                                         | на Наталья                            | Владимиров                                          | на                       |          | 22.11.23  | c 16:00                                      |
| Врач-тер                                                            | апевт учас                            | тковый                                              |                          |          |           |                                              |
|                                                                     |                                       |                                                     |                          |          |           |                                              |
| 16:00                                                               | 16:15                                 | 16:30                                               | 16:45                    | 17:0     | 00 :      | 17:15                                        |
| 17:30                                                               | 17:45                                 |                                                     |                          |          |           |                                              |
| 17.00                                                               |                                       |                                                     |                          |          |           | 1                                            |
| 17.00                                                               |                                       |                                                     |                          |          |           |                                              |
| 17.00                                                               |                                       | 200                                                 |                          | 1        |           |                                              |
| 17.00                                                               |                                       | Запи                                                | каться                   | <        | <         |                                              |
| Если не може                                                        | те записать                           | Запи                                                | и <b>сатьс</b> я<br>лобу | <        | <         | _<br>_                                       |
| Если не може                                                        | те записаты                           | Запи                                                | асаться<br>лобу          | <        | <         | 5                                            |
| Если не може                                                        | те записаты                           | Запи                                                | исаться<br>лобу          | <        | <         | ]                                            |
| Если не може                                                        | те записаты                           | Запи                                                | <b>ісаться</b><br>лобу   | <        | <         | ] [                                          |
| Если не може                                                        | те записаты<br>Анатолий               | Запи<br>ся, оставьте жа.<br>Васильевич              | побу                     | <        | 22.11.23  | c 08:00                                      |
| <ul> <li>Если не може</li> <li>Сорокин</li> <li>Франк Е/</li> </ul> | те записаты<br>Анатолий<br>1ена Влади | Запи<br>ся, оставьте жа.<br>Васильевич<br>иславовна | лобу                     | <        | 22.11.23  | <ul> <li>C 08:00</li> <li>C 08:00</li> </ul> |
| сли не може<br>• Сорокин<br>• Франк Ел                              | те записаты<br>Анатолий<br>тена Влади | Запи<br>ся, оставьте жал<br>Васильевич<br>иславовна | лобу                     | <        | 22.11.23  | c 08:00                                      |

### Вы записаны на приём

- 📋 22 ноября (ср) в 17:45 Добавить в календарь
- Врач-терапевт участковый Коляцкина Наталья Владимировна
- ГАУЗ СО "Туринская ЦРБ им. О.Д. Зубова", Поликлиника 623900, СВЕРДЛОВСКАЯ ОБЛ, Г. ТУРИНСК, УЛ. ЛЕНИНА, д. 59

Если не успеваете, перенесите визит. Для этого отмените запись и запишитесь снова

Можете распечатать подтверждение — адрес, время визита и имя врача будут под рукой

#### Уведомления

Подтверждение записи также придёт на электронную почту, указанную в личном кабинете. Если установлено приложение «Госуслуги», вы получите уведомление на телефон. Убедитесь, что уведомления включены

В личный кабинет